#### Использование КриптоПро CSP в Outlook 2007

Использование средств криптографической защиты в Outlook 2007 во многом совпадает с использованием в Outlook ранних версий. Однако стоит отметить следующие особенности:

1. Почтовая программа Outlook 2007 поддерживается только криптопровайдером КриптоПро CSP версии 3.0 (с установленным пакетом обновления SP2) и выше.

2. Криптопровайдер КриптоПро CSP поддерживает только формат S/MIME защищенных почтовых сообщений, и поэтому в настройках сервера Exchange должна стоять опция использования формата MIME и разрешения маршрутизации защищенных сообщений S/MIME.

3. Криптопровайдер КриптоПро CSP не поддерживает работу KMS сервера Exchange и хранения сертификатов открытых ключей в глобальной адресной книге. Поэтому для создания сертификатов открытых ключей должен использоваться внешний центр сертификации.

4. Для хранения сертификатов открытых ключей абонентов используйте локальную или общую (корпоративную) папку **Контакты**.

## Настройка Outlook 2007

Выберите пункт меню Сервис, Центр управления безопасностью и нажмите на закладку Защита электронной почты. Нажмите кнопку Параметры.

| Имя конфигурации:                                                                                                    |                                                                       |       |
|----------------------------------------------------------------------------------------------------|-----------------------------------------------------------------------|-------|
| Установки S/MIME (zhenya                                                                                                    | @cryptopro.ru)                                                        | ~     |
| Формат криптографии:                                                                                                    | S/MIME                                                                | ~     |
|                                                                                                    |                                                                       | 600 L |
| ертификаты и алгоритмы                                                                                                    | test Buldpar                                                          | ъ     |
| ертификаты и алгоритмы<br>Сертификат подписи:<br><u>А</u> лгоритм хеширования:                                                    | Cost R 34.11-94                                                       | ъ     |
| ертификаты и алгоритмы<br>Сертификат подписи:<br>Алгоритм хеширования:<br>Сертификат шифрования:                                  | test Выбрат<br>GOST R 34.11-94                                        | ъ     |
| ертификаты и алгоритмы<br>Сертификат подписи:<br>Алгоритм хеширования:<br>Сертификат шифрования:<br>А <u>л</u> горитм шифрования: | test Bыбрат<br>GOST R 34.11-94 Сарона<br>test Bыбрат<br>GOST 28147-89 | ъ     |

Выберите личные сертификаты, соответствующие ключам подписи и шифрования, используя кнопку **Выбрать**. Отображаемый диалог позволяет пользователю указать свои личные сертификаты, которые будут использоваться при выборе личных ключей пользователя для

формирования электронной цифровой подписи и расшифрования входящих сообщений. Как уже было отмечено ранее, в диалоге выбора сертификата отображаются только сертификаты, имеющие совпадающий адрес электронной почты и разрешенные для защиты электронной почты.

Выберите пункт меню Сервис, Центр управления безопасностью и нажмите на закладку Защита электронной почты.

| Надежные издатели                                                                                                    | Шифрованная электронная г                                                                                                    | почта                                                                                                    |                                                                                     |
|----------------------------------------------------------------------------------------------------|----------------------------------------------------------------------------------------------------|----------------------------------------------------------------------------------------------------|-------------------------------------------------------------------------------------|
| Надстройки<br>Параметры конфиденциальности<br>Защита электронной почты<br>Обработка вложений<br>Автоматическая загрузка<br>Безопасность макросов<br>Программный доступ | <ul> <li>№ Щифровать со</li> <li>Добавлять цис</li> <li>Добавлять цис</li> <li>Отправлять по</li> <li>Запрашивать у</li> <li>По умолчанию:</li> </ul> | одержимое и вложения исходя<br>фрову <u>ю</u> подпись к исходящим<br>одпи <u>с</u> анные сообщения откры<br>уведомление S/MIME для всех г<br>Установки S/MIME (zhenya@cr | ищих сообщений<br>сообщениям<br>тым текстом<br>тодписанных сооби<br>yptopro.ru) 👽 🌘 |
|                                                                                                    | Цифровые удостоверения (сертификаты)<br>Цифровые удостоверения или сертификаты являются документами,<br>безопасность ваших электронных транзакций.    |                                                                                                    |                                                                                     |
|                                                                                                    | Опуб <u>л</u> иковать в гл<br>Читать как обычный текст<br><u>Ч</u> итать обычные письма<br>Читат <u>ь</u> письма с циф                                | побальном списке адресов<br>а как обычный текст<br>ровой подписью как обычный                                                                                            | Импорт/ <u>э</u> кспор<br>і текст                                                   |
|                                                                                                    | Сценарии в папках<br>Разрешит <u>ь</u> макросы в па<br>Разрешить макросы в об                                                                         | апках совместного доступа<br>бщих папках                                                                                                    | 54,944 ¥964                                                                         |
|                                                                                                    |                                                                                                    |                                                                                                    | 1                                                                                   |

В отображаемом диалоге можно включить режимы **Шифровать содержимое и вложения** исходящих сообщений и**Д**обавлять цифровую подпись к исходящим сообщениям для того, чтобы шифрование и электронная цифровая подпись выполнялись автоматически для каждого сообщения. Если эти режимы не включены, опции шифрования и подписи нужно будет включать для каждого отправляемого сообщения. В этом же диалоге дополнительно можно установить опцию **Отправлять подписанные сообщения открытым текстом.** При включенном режиме подпись формируется в виде одного отдельного вложения для всех вложений. Если режим выключен - сообщения и все вложения будут объединены в единое вложение с включенной в него цифровой подписью.

## Отправка подписанных сообщений

Для создания и отправки подписанного сообщения нажмите кнопку **Создать** или выберите пункт меню **Файл, Создать, Сообщение.** 

Выберите получателя сообщения (поле **Кому**) и введите тему сообщения. Если письмо будет содержать некоторые файлы, добавьте их в письмо, используя кнопку **Вложить файл.** Для отправки сообщения в подписанном виде нажмите кнопку **Письмо**.

| Cooe                         | ) 🥶 🗇<br>5щение 🛛 В                             | ⇒ test - C<br>Іставка Параметры                                 | ообще<br>Фор    | ние (HTML)<br>омат текста       | Ì                 | + 5                                  | 5 X            |
|------------------------------|-------------------------------------------------|-----------------------------------------------------------------|-----------------|---------------------------------|-------------------|--------------------------------------|----------------|
| Вставить<br>•<br>Буфер об Гя | Calibri (Осн<br>Ж К Ц<br>Ф2 т <u>А</u> т<br>Осн | о * 11 * А́ А́<br>Е * Е * Е * Е €<br>В Ξ Ξ Ф)<br>обной текст Га | Ш<br>Имена<br>* | 0 🖙 +<br>20 🕅<br>20 т<br>Вклю 5 | к<br>исполнению * | Ва Орфогр<br>Фанарования<br>Правопия | афия<br>асание |
| І Парадит <u>ь</u>           | Кому <u></u><br>Копи <u>я</u><br>Т <u>е</u> ма: | mailtest@cryptopro.ru                                           | U               |                                 |                   |                                      |                |
| test                         | Вло <u>ж</u> ение:                              | 🛃 smime.pdf (561 K6ai                                           | <u>iti</u>      |                                 |                   |                                      |                |

После того, как сообщение подготовлено к отправке, нажмите кнопку Отправить.

Если сертификат, с помощью которого подписано сообщение, был отозван, то появится следующее предупреждение, а само сообщение не будет отправлено.

| Недо | пустимый сертификат                                                                                  | X  |
|------|----------------------------------------------------------------------------------------------------|----|
|      | Недопустимый сертификат не позволяет Microsoft Office Outloo<br>подписать или зашифровать сообщение. | ok |
|      | Изменить параметры безопасности ОК                                                                   |    |

# Получение сертификата открытого ключа абонента для шифрования сообщений

Для шифрования сообщений в адрес других пользователей необходимо предварительно произвести обмен сертификатами. Для этого обычно достаточно переслать подписанное сообщение в адрес требуемого абонента (сообщение посылается вместе с сертификатом отправителя). После получения сообщения и проверки электронной цифровой подписи производится автоматическое добавление адреса отправителя и его сертификата в адресную книгу.

Для контроля добавления выполните следующие действия. Откройте полученное подписанное письмо. Установите курсор на адрес отправителя и, нажав правую кнопку мыши, выберите пункт **Добавить в контакты Outlook**. В отображаемом диалоге нажмите на закладку **Сертификаты** и убедитесь в наличии сертификата отправителя.

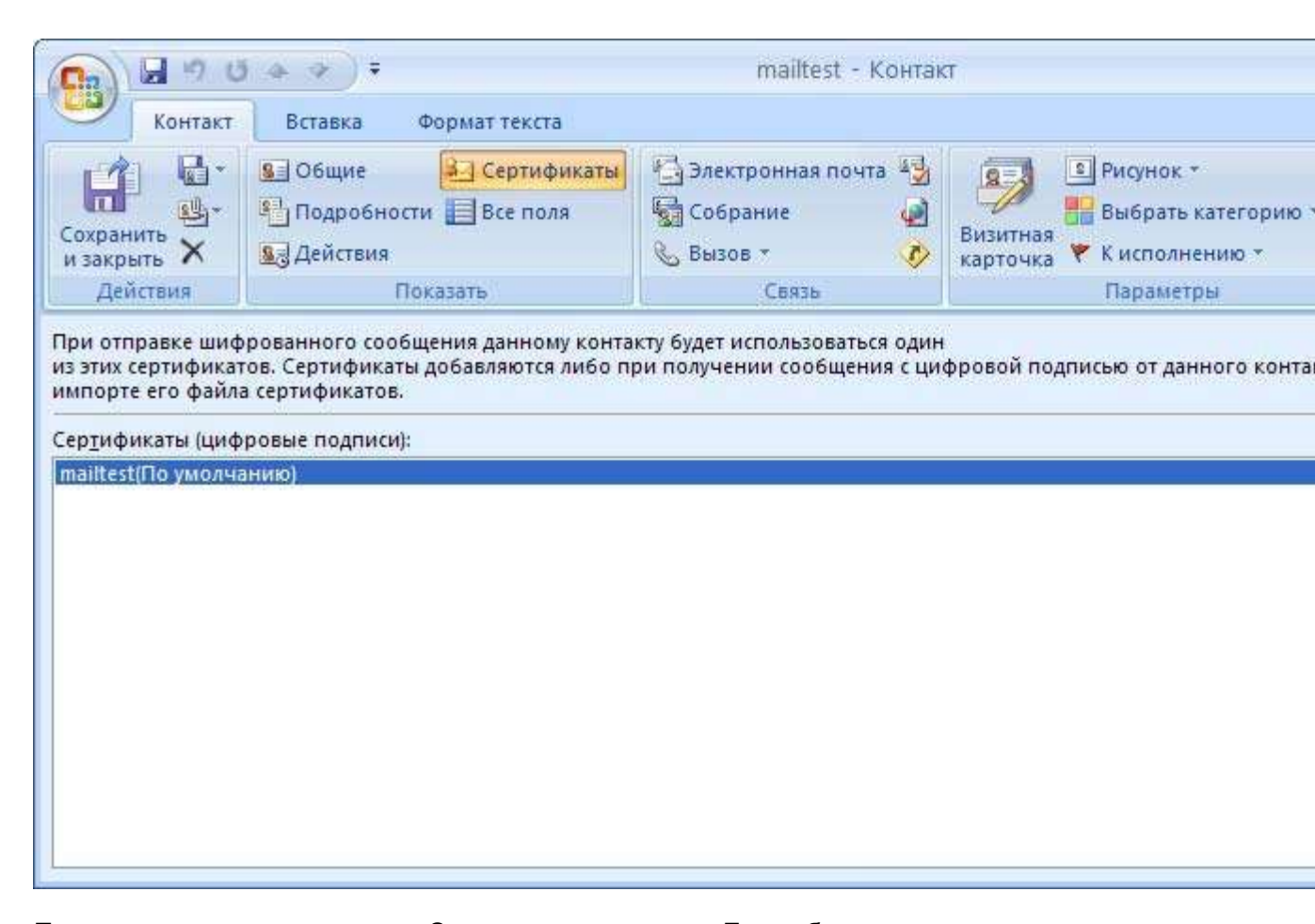

После этого нажмите на кнопку **Сохранить и закрыть**. Если абонент с таким адресом уже существует, программа предложит, либо **добавить новый контакт**, либо **обновить сведения о выделенном контакте.** Выберите второй пункт. При этом в существующий контакт будет добавлен полученный сертификат. Если контакт до этого содержал сертификат, новый сертификат станет использоваться по умолчанию.

## Отправка шифрованных сообщений

Для создания и отправки шифрованного сообщения нажмите кнопку **Создать** или выберите пункт меню **Файл**, **Создать**, **Сообщение**.

Выберите получателя сообщения (поле **Кому**) и введите тему сообщения. Если письмо будет содержать некоторые файлы, добавьте их в письмо, используя кнопку **Вложить файл**. Для отправки сообщения в зашифрованном виде нажмите кнопку. После того, как сообщение подготовлено к отправке, нажмите кнопку **Отправить**.

При попытке зашифровать письмо на открытом ключе владельца отозванного сертификата, появится следующее предупреждение.

| Heno/ | адки шифрования 🛛 🔀                                                                                                    |
|-------|----------------------------------------------------------------------------------------------------|
| ⚠     | Возникли неполадки шифрования этого сообщения в Microsoft Office<br>Outlook, вызванные тем, что следующие получатели не имеют<br>сертификатов, имеют недопустимые сертификаты или не<br>поддерживают данное шифрование: |
|       | mailtest@cryptopro.ru                                                                                                    |
|       | Сообщение может быть зашифровано и отправлено, но указанные получатели, по-видимому, не смогут его прочитать.<br>Не шифровать сообщение Продолжить Отмена                                                               |

## Проверка сертификата на отзыв

Для контроля проверки сертификатов на отзыв выполните следующие действия.

Откройте полученное подписанное письмо. Нажмите кнопку – признак подписанного сообщения.

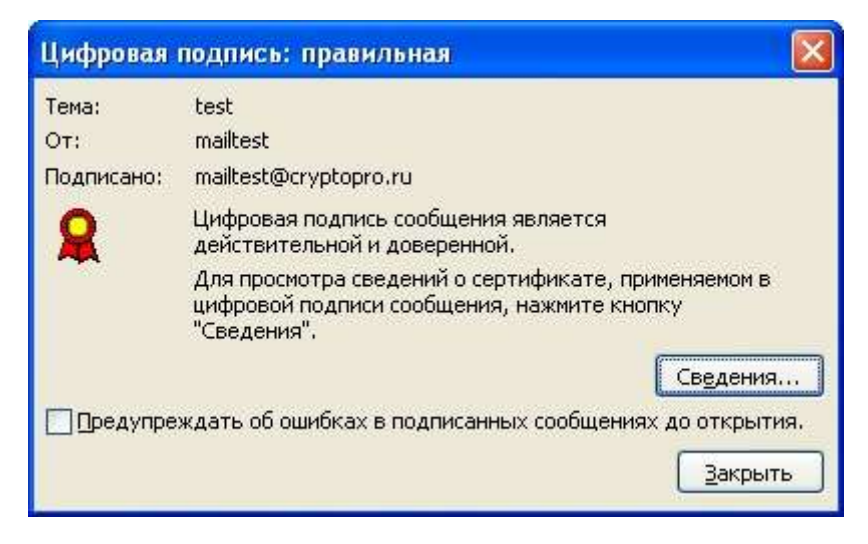

Нажмите кнопку Сведения. Если сертификат действительный и не был отозван, то откроется окно, подобное этому:

| Свойства безопасност                                 | и сообщения                             |                      |                 |
|------------------------------------------------------|-----------------------------------------|----------------------|-----------------|
| <section-header> Tema: test</section-header>         |                                         |                      |                 |
| Сообщения могут шифрова<br>допускает наличие нескол  | эться и содержать сло<br>вких подписей. | и цифровых подписей. | . Каждый слой   |
| Слои безопасности                                    |                                         |                      |                 |
| Выберите слой для просмо                             | тра его описания.                       |                      |                 |
| ✓ Тема: test<br>✓ Уровень цифровы<br>✓ Подписано: ma | іх подписей<br>ailtest@cryptopro.ru     |                      |                 |
|                                                      |                                         |                      |                 |
|                                                      |                                         |                      |                 |
|                                                      |                                         |                      |                 |
|                                                      |                                         |                      |                 |
|                                                      |                                         |                      | 1               |
| ОК: подписанное сообщен                              | ие,                                     |                      |                 |
| следующие кнопки позвол<br>изменения в выбранный сл  | іяют просмотреть доп<br>юй:             | олнительные сведени: | я или внести    |
| Изменить доверие                                     | Подробности                             | Доверие к центру с   | ертификации     |
| -                                                    | 2                                       |                      |                 |
| Предупреждать об оши                                 | бках в подписанных с                    | ообщениях,           | <u>З</u> акрыть |

А если открывшееся окно подобно следующему, то СОС не установлен либо срок его действия истек. Обновите СОС, хранящийся в локальном справочнике сертификатов, с использованием доступных средств.

| Свойства безопасности сообщения                                                                                                    |
|----------------------------------------------------------------------------------------------------|
| Tema: RE: 1ef                                                                                                    |
| Сообщения могут шифроваться и содержать слои цифровых подписей. Каждый слой<br>допускает наличие нескольких подписей.                                                                     |
| Слои безопасности                                                                                                    |
| Выберите слой для просмотра его описания.                                                                                                    |
| Уровень цифровых подписей<br>Подписано: mailtest@cryptopro.ru                                                                                                    |
| Предупреждение:<br>Список отмененных сертификатов, необходимый для проверки сертификата<br>подписи, недоступен, либо срок его действия истек.                                             |
| Полянисано mailtest@cryptopro и с помощью ЕОСТ В 34 10-2001/ЕОСТ В 34 11-94 в<br>Следующие кнопки позволяют просмотреть дополнительные сведения или внести<br>изменения в выбранный слой: |
| Изменить доверие Подробности Доверие к центру сертификации                                                                                                    |
| Предупреждать об ошибках в подписанных сообщениях. Закрыть                                                                                                    |

Если же СОС обновлен, а письмо подписано отозванным сертификатом, то при нажатии кнопки появится следующее предупреждение:

| Цифровая   | подпись: неправильная                                                                                            | ×  |
|------------|----------------------------------------------------------------------------------------------------|----|
| Тема:      | test                                                                                                    |    |
| OT:        | mailtest                                                                                                    |    |
| Подписано: | mailtest@cryptopro.ru                                                                                            |    |
|            | Цифровая подпись сообщения является<br>недействительной или не доверенной.                                       |    |
|            | Для просмотра сведений о сертификате, применяемом в<br>цифровой подписи сообщения, нажмите кнопку<br>"Сведения". |    |
|            | Сведения                                                                                                    |    |
| Предупре   | ждать об ошибках в подписанных сообщениях до открытия.                                                           |    |
|            | Закрыть                                                                                                    | ٦  |
|            |                                                                                                    | لس |

Нажмите кнопку Сведения для просмотра сведений о сертификате:

| Свойства безопасности сообщения                                                                                                    | × |
|----------------------------------------------------------------------------------------------------|---|
| Tema: test<br>Сообщения могут шифроваться и содержать слои цифровых подписей. Каждый слой<br>допускает наличие нескольких подписей.<br>Слои безопасности<br>Выберите слой для просмотра его описания.           |   |
| Ф Тема: test<br>Уровень цифровых подписей<br>Подписано: mailtest@cryptopro.ru                                                                                                    |   |
| I<br>Описание:                                                                                                    |   |
| Ошибка:<br>Использованный для создания данной подписи сертификат находится в<br>допустимом списке отмененных сертификатов.<br>Полянсено mailtect/@cryptopro rulic помощью FOCT R 34, 10-2001/FOCT R 34, 11-94 е | - |
| Следующие кнопки позволяют просмотреть дополнительные сведения или внести изменения в выбранный слой:                                                                                                    |   |
| Изменить доверие         Подробности         Доверие к центру сертификации           Предупреждать об ошибках в подписанных сообщениях.         Закрыть                                                         |   |